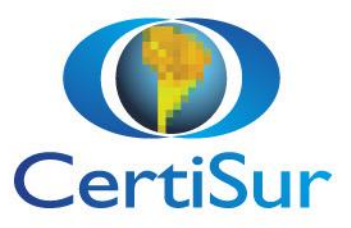

CertiSur

# **PDF Signer**

Instructivo de uso

Nestor Markowicz 16/09/2020

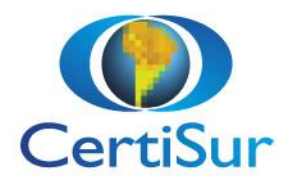

## Índice

| Descarga de Alison Desktop          | 1 |
|-------------------------------------|---|
| Firmador de PDFs                    | 1 |
| Paso 1: Seleccionar el PDF a firmar | 1 |
| Paso 2: Certificado                 | 2 |
| Paso 3: Posición de la firma        | 3 |
| Paso 4: Motivo                      | 3 |
| Paso 5: País                        | 4 |
| Paso 6: Notarización                | 4 |
| Documento firmado                   | 5 |
| Visualizar el PDF firmado           | 5 |

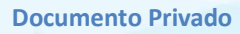

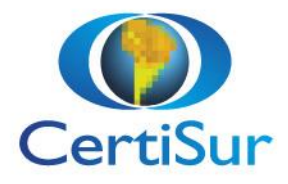

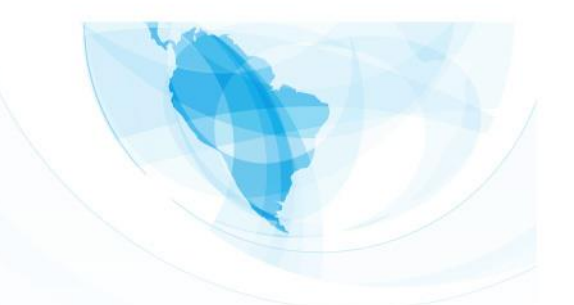

## Descarga de Alison Desktop

El firmador de PDF requiere tener instalado Alison Desktop 3.1.x o superior

Si tiene instalada en su equipo una versión anterior, desinstálela

Luego descargue e instale la última versión desde: https://alison.certisur.com/authbureau

Una vez instalada deberá ver el icono en la barra de notificaciones

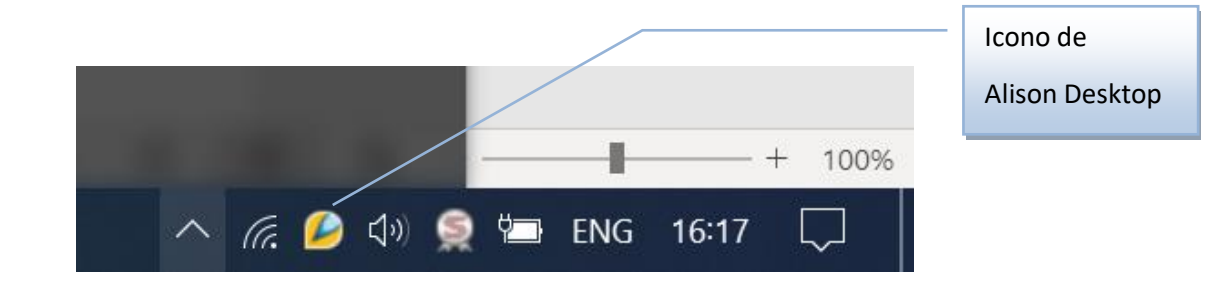

## Firmador de PDFs

El paso siguiente es acceder al sitio web para firmar, puede hacerlo con cualquier navegador

https://signer.certisur.com/certisur

Deberá seguir estos pasos

#### Paso 1: Seleccionar el PDF a firmar

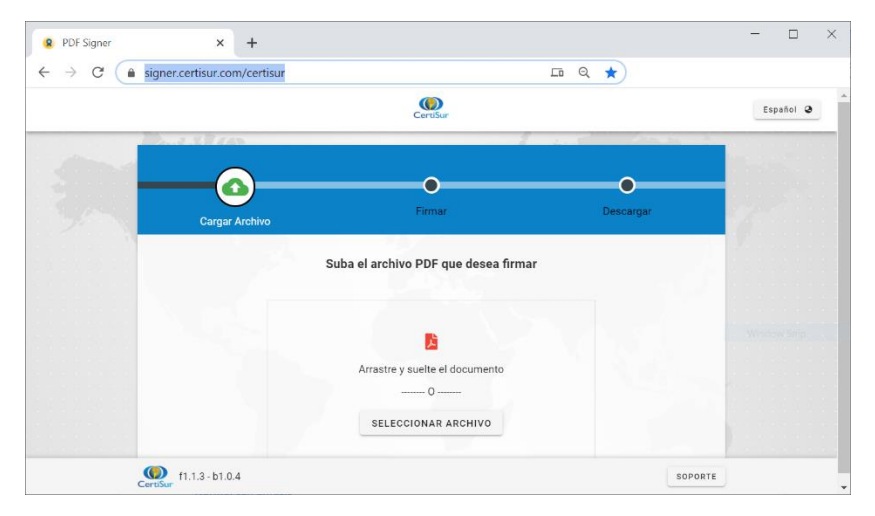

Seleccione el PDF a firmar: puede buscarlo en su PC o arrastrar y pegar el archivo PDF al navegador

Una vez seleccionado, el documento se desplegará en pantalla.

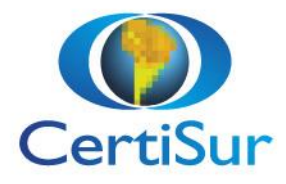

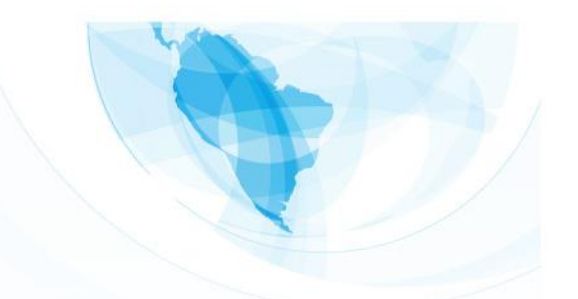

#### Paso 2: Certificado

| PDF Signer  × +                                                                                                    | - 🗆 ×                                               |
|----------------------------------------------------------------------------------------------------|-----------------------------------------------------|
| $\leftrightarrow$ $\rightarrow$ C $\bullet$ signer.certisur.com/certisur                                                                                                    | Q ★                                                 |
|                                                                                                    | CertiSur Español @                                  |
| Sele                                                                                                    | eccione su certificado y datos de su firma          |
|                                                                                                    |                                                     |
| data:                                                                                                    | Certificado                                         |
| CertiSur                                                                                                    | ± -                                                 |
|                                                                                                    | Válido desdeválido hasta<br>16-5EP-2020 16-5EP-2020 |
| Pesitop<br>Desitop                                                                                                    | Autoridad Certificante Emisora                      |
| There is not a set of the set of the set of | 📽 Almacen ()                                        |
|                                                                                                    | SELECCIONAR CERTIFICADO                             |
|                                                                                                    | Posición de la Firma                                |
| CAMBIAR ARCHIVO                                                                                                    |                                                     |
|                                                                                                    |                                                     |
|                                                                                                    |                                                     |
| Certifyr f1.1.3 - b1.0.4                                                                                                    | SOPORTE                                             |

Presionar el botón SELECCIONAR CERTIFICADO para elegir el certificado que desea utilizar para firmar el PDF

|   |    | Cer                                                          | )<br>tiSur        |                            |              |
|---|----|--------------------------------------------------------------|-------------------|----------------------------|--------------|
|   |    | Seleccione uno de                                            | e los certificado | DS                         |              |
|   |    |                                                              |                   |                            |              |
|   | •  | Nestor                                                       |                   |                            | Ø            |
|   |    | válido desde<br>6-Nov-2019 Válido                            | o por 52 días     | válido hasta<br>6-Nov-2020 |              |
| < | ≞  | Autoridad Certificante Emisora<br>CertiSur Clase B AC Compar | tida - G1         |                            | $\mathbf{>}$ |
|   | #  | Número de Serie<br>0FA9647B7342EFD4AB781F                    | E11313CDA9        |                            |              |
|   | =  | Windows CryptoAPI Keystore<br>Alison Profile :Windows Cryp   | otoAPI            |                            |              |
|   |    |                                                              |                   | ••••                       |              |
|   | •  |                                                              |                   | •                          | v0.2.1       |
|   | SI | ELECCIONAR                                                   | C                 | ANCELAR                    |              |

En caso de tener mas de un certificado para firmar, podrá seleccionar el que desea utilizar; moviéndose con las flechas para la derecha o izquierda

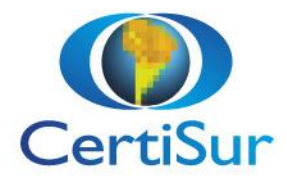

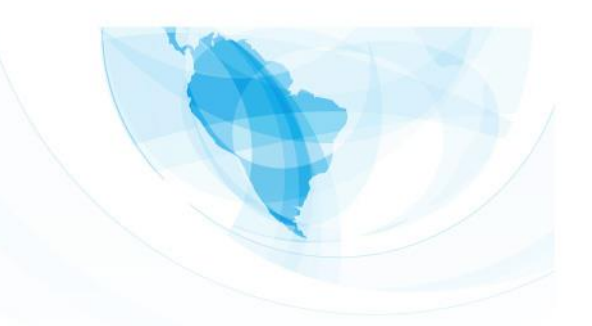

#### Paso 3: Posición de la firma

Seleccionar el lugar donde quedará registrada la firma dentro del PDF. Las opciones son

- a) Firma visible en el header de la primera página (opción por defecto)
- b) Firma visible en el footer de la primera página
- c) Firma visible en el footer de la última página
- Agregar página de firma al final del documento
  Se adicionará una hoja en blanco al final del pdf, donde se insertará la firma
- e) Firma invisible

La firma solo se visualizará en el Panel de Firmas

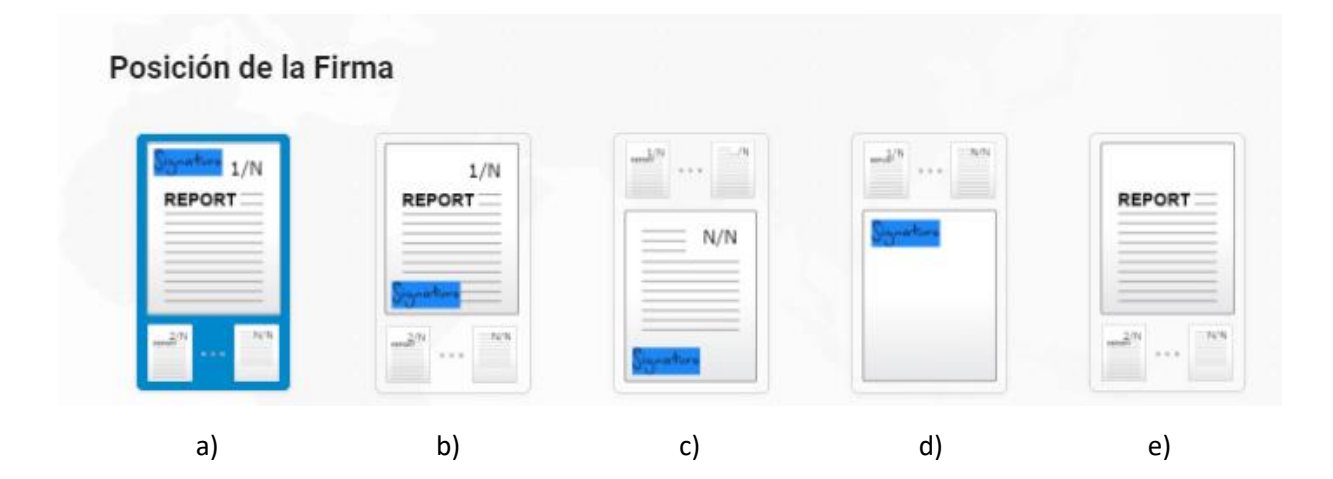

#### Paso 4: Motivo

Seleccione el motivo de firma de PDF. Los valores posibles son

- a) Estoy aprobando este documento con mi firma (opción por defecto)
- b) Estoy aceptando este documento y sus condiciones con mi firma
- c) Otro

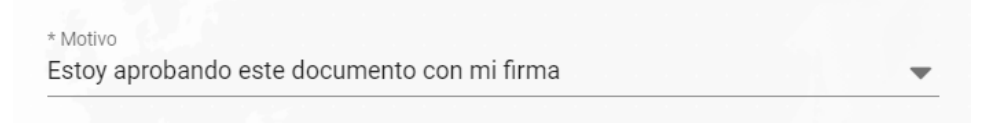

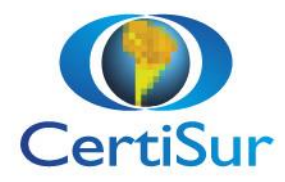

En caso de seleccionar Otro, se desplegará una nueva línea para que ingrese el motivo deseado

| * Motivo<br>Otro |  |  |  |  |  |  |  |  |   | - |
|------------------|--|--|--|--|--|--|--|--|---|---|
|                  |  |  |  |  |  |  |  |  | k |   |
| * Motivo         |  |  |  |  |  |  |  |  |   |   |

#### Paso 5: País

Seleccionar el País donde se encuentra en base a la lista desplegada (**opción por defecto: Argentina**) Tiene la opción de indicar la provincia (dato opcional)

| * Pais<br>Argentina | - |
|---------------------|---|
|                     |   |
| Provincia           |   |

#### Paso 6: Notarización

Esta opción permite agregar al documento, además de la firma con su certificado, la hora cierta de firma a través del servicio de sello de tiempo de CertiSur (valor por defecto: No seleccionado)

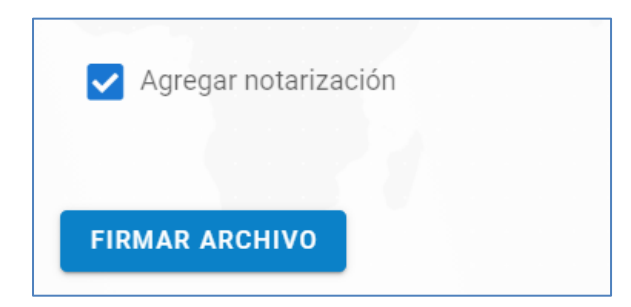

Para concluir el proceso, deberá seleccionar el botón FIRMAR ARCHIVO

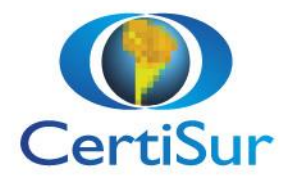

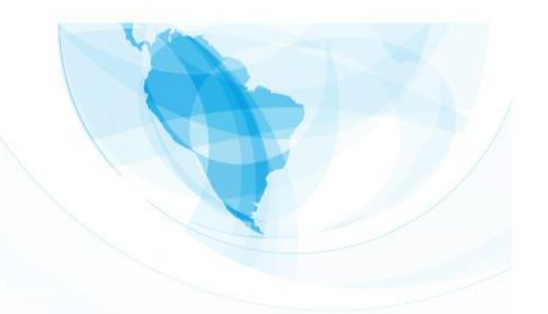

### **Documento firmado**

Al finalizar el proceso de firma, visualizará en su pantalla el documento firmado.

Podrá FIRMAR OTRO documento o DESCARGAR el PDF firmado

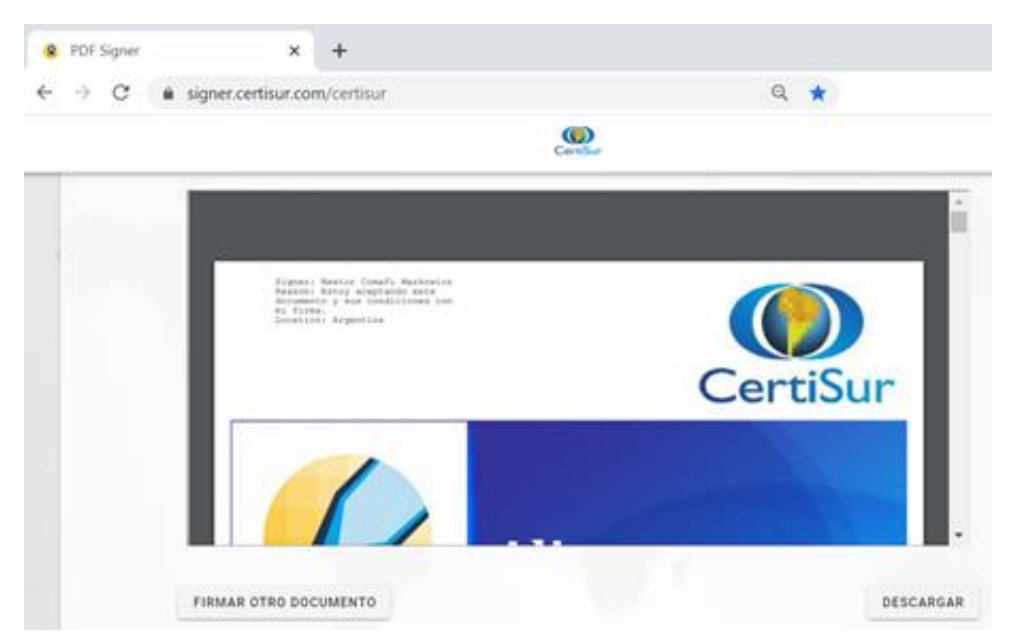

## Visualizar el PDF firmado

Desde Adobe Reader DC puede ver el documento firmado

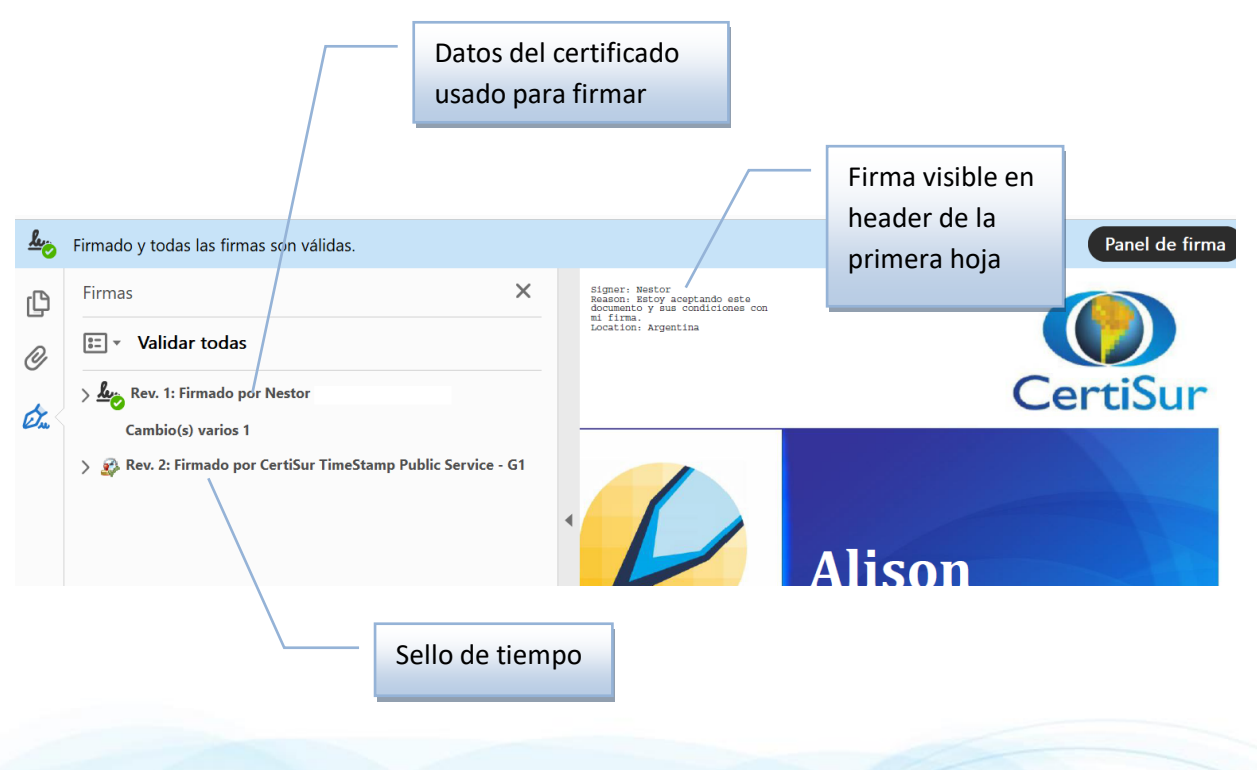

**Documento Privado**